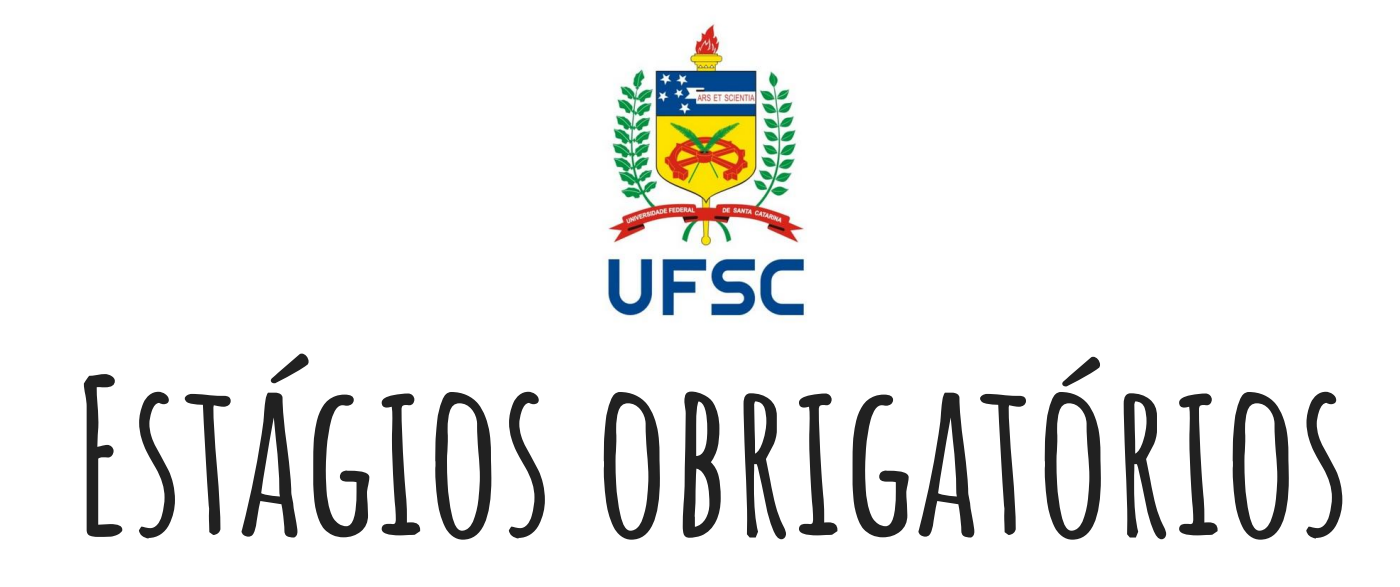

#### Passo a passo de como utilizar o SIARE

### INFORMAÇÕES IMPORTANTES

• 0 que é o SIARE?

SIARE é a sigla para **S**istema de Informação para **A**companhamento e **R**egistro de **E**stágios. O SIARE não é um sistema para busca de vagas de estágio, mas sim de registro dos estágios realizados pelos estudantes de graduação da UFSC. Desta forma, todos os estágios, obrigatórios ou não, devem ser cadastrados no SIARE. O registro deve ser feito através do site https://siare.sistemas.ufsc.br/

#### • Quando posso me registrar em estágio obrigatório?

Para o curso de Licenciatura em Química, somente estudantes devidamente matriculados nas disciplinas de Estágio Supervisionado I (BLU5700), Estágio Supervisionado II (BLU5800) ou Estágio Supervisionado III (BLU5900) podem realizar estágios obrigatórios. Estas disciplinas são sugeridas a partir do 7º semestre do curso.

### INFORMAÇÕES IMPORTANTES

• Posso realizar o estágio obrigatório em uma empresa?

Não. O estágio obrigatório para os cursos de licenciatura devem ser feitos exclusivamente em escolas da rede pública.

- Que informações devo ter em mãos para iniciar o registro?
- Período de realização do estágio;
- ➤ Jornada semanal;
- > Nome da escola e do representante da escola onde o estágio será realizado;
- ➢ Nome e CPF do supervisor na escola;
- Nome completo do orientador na UFSC;
- Ementa da disciplina de estágio cursada na UFSC;
- ➤ Seus dados pessoais.

#### INFORMAÇÕES IMPORTANTES

• O que fazer com os documentos emitidos pelo SIARE?

Todos os documentos gerados pelo SIARE - TCE (Termo de Compromisso de Estágio); Termo Aditivo (se houver) e Termo de Rescisão (se houver) - são enviados para avaliação e aprovação do coordenador de estágio. Após avaliação e aprovação da documentação pelo coordenador de estágio do curso, você receberá um e-mail de confirmação. Você deve então acessar o SIARE, imprimir as vias necessárias (referente ao número de campos para assinatura), colher as assinaturas e distribuí-las.

**Atenção:** A última pessoa a assinar os documentos deve ser o Coordenador de Estágios do Curso, para que este dê baixa da documentação no SIARE.

Ao menos uma cópia de cada documento referente ao estágio deve ser entregue na Secretaria Acadêmica.

# PASSO A PASSO

→ C 🔒 Seguro | https://siare.sistemas.ufsc.br

👖 Apps 🔇 SIGAC - Sistema de G

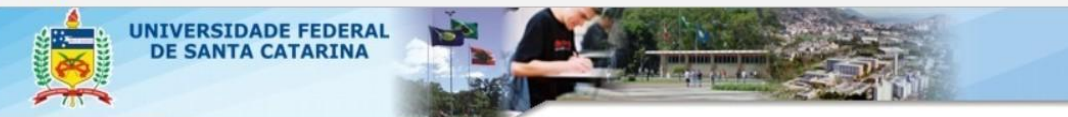

#### SIARE - Sistema de Informação para Acompanhamento e Registro de Estágios

Bem vindo ao SIARE,

O acesso ao sistema é através da tela de login da autenticação centralizada.

Clique aqui para entrar na tela de login e acessar o sistema

Abaixo temos opções disponíveis para toda a comunidade:

Cálculo de Recesso

Listagem de Coordenadorias de Estágio

Em caso de dúvidas, incidentes ou sugestões, entre em contato com o DIP-PROGRAD.

Tendo todas as informações em mãos é possível iniciar o cadastro no SIARE. Para isso, acesse o site <u>https://siare.sistemas.uf</u> <u>sc.br</u> e em seguida, clique para fazer o login e acessar o sistema.

#### SIARE - Autenticação

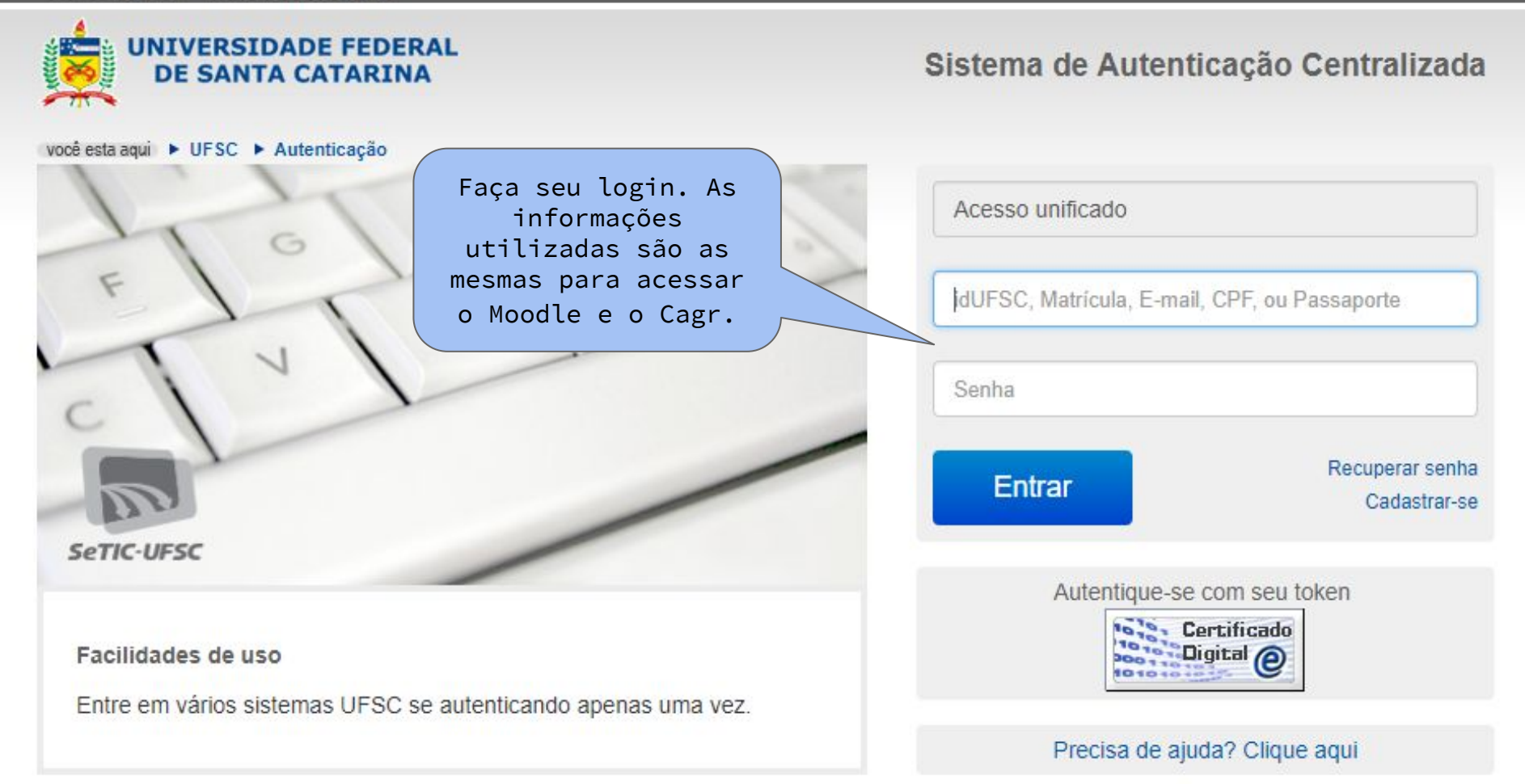

Aqui você terá três opções para escolher. Clique de acordo com a necessidade. Na sequência, cada opção será apresentada separadamente.

| Solicit | tação de Registro de Estágio                                                                                          |  |  |  |  |
|---------|----------------------------------------------------------------------------------------------------|--|--|--|--|
| 0       | Para solicitar um novo Registro de Estágio clique aqui.                                                               |  |  |  |  |
| Termo   | o Aditivo                                                                                                    |  |  |  |  |
| 0       | Caso necessite alterar informações do seu estágio você pode solicitar um Termo Aditivo clicando aqui.                 |  |  |  |  |
| Rescis  | Rescisão de Estágio                                                                                                   |  |  |  |  |
| 0       | Caso necessite interromper seu estágio antes da data prevista você pode solicitar um Termo de Rescisão clicando aqui. |  |  |  |  |

Em caso de dúvidas, incidentes ou sugestões, entre em contato com o DIP-PROGRAD.

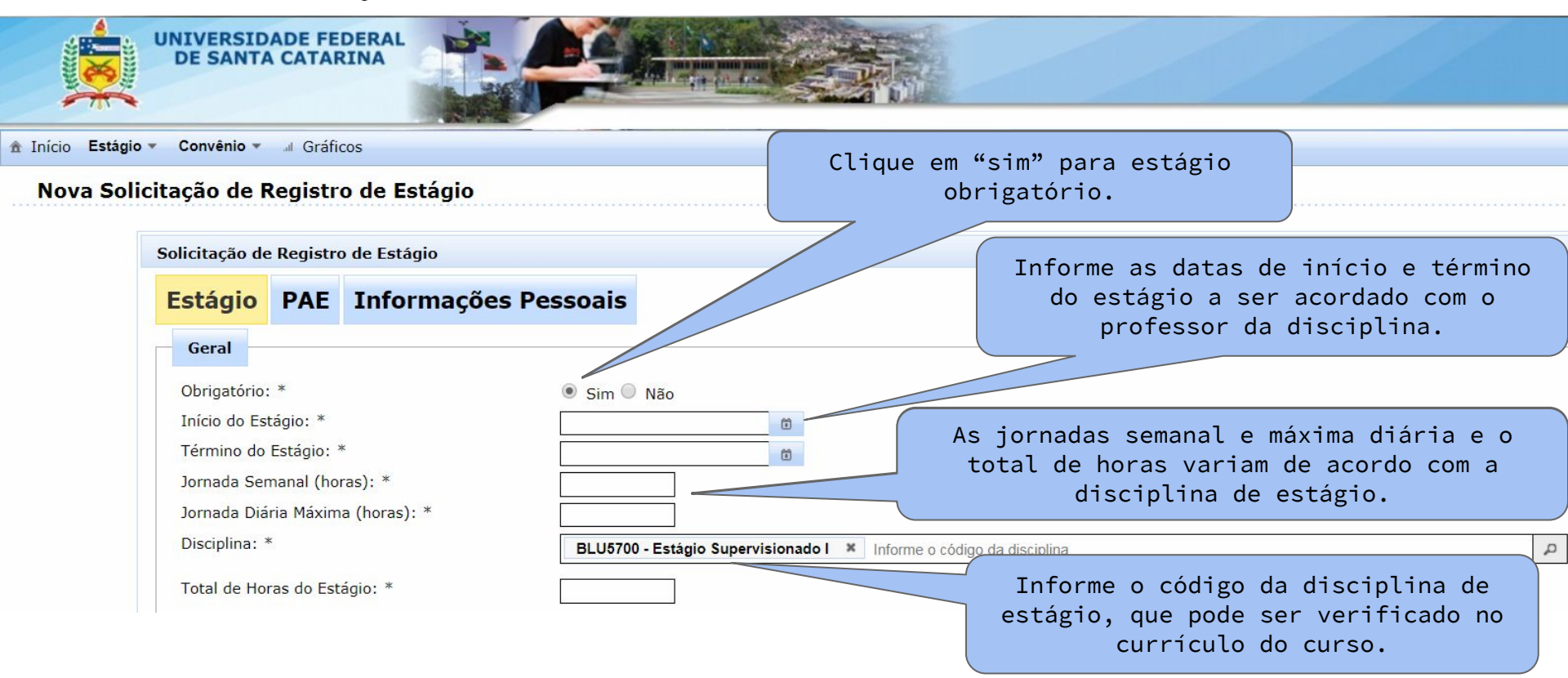

A concedente é o local de realização do estágio, ou seja, a escola estadual onde o estágio será realizado.

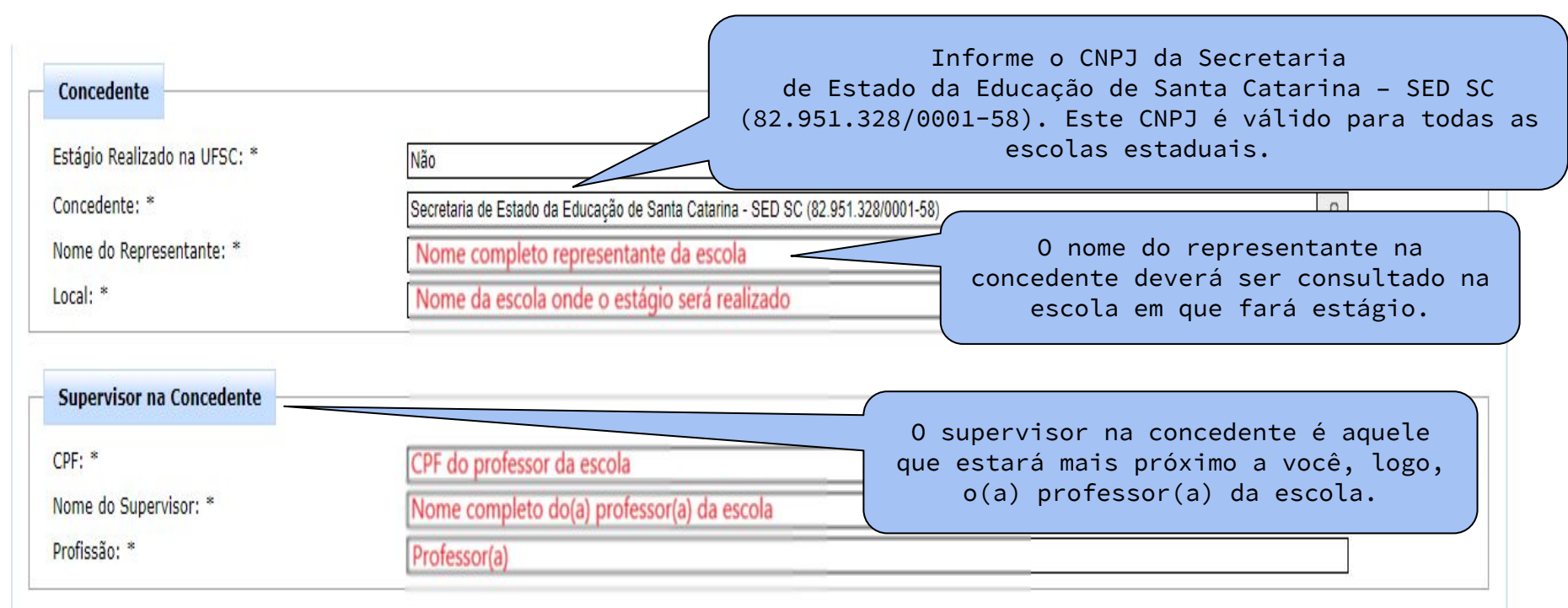

| Orientador da UFSC<br>Professor(a): *<br>Departamento do(a) Professor(a): | Nome completo do(a) orientador(a) na UFSC 0 Orientador da UFSC é o   DEPARTAMENTO DE CIÊNCIAS EXATAS E EDUCAÇÃO / DCEE/CBLU professor da disciplina. Digite o   primeiro nome do professor e |
|---------------------------------------------------------------------------|----------------------------------------------------------------------------------------------------|
| AGI (Agente de Integração)                                                | selecione a opção correta.                                                                                                    |
| Agente de Integração:                                                     | Estágio sem envolvimento de Agente de Integração 🗸                                                                                                    |
| Bolsa<br>Responsável pelo pagamento da Bolsa: *                           | Sem Bolsa Não há agente de integração. Selecione a opção "Estágio sem envolvimento de Agente de Integração".                                                                                 |
| Auxílio Transporte                                                        | Não há necessidade de auxílio tran<br>O Estágio Supervisionado não possui<br>bolsa. Selecione a opção "Sem Bolsa".                                                                           |
| Responsável pelo pagamento do Seguro: *                                   | UFSC ?                                                                                                    |
|                                                                           | → Próximo                                                                                                    |

| Orientador da UFSC<br>Professor(a): *               | Nome completo do(a) orientador(a) na UFSC        | ٩                                                                                                    | ?       |
|-----------------------------------------------------|--------------------------------------------------|----------------------------------------------------------------------------------------------------|---------|
| Departamento do(a) Professor(a):                    | DEPARTAMENTO DE CIÊNCIAS EXATAS E EDUCAÇÃO /     | DCEE/CBUI                                                                                                    |         |
| AGI (Agente de Integração)<br>Agente de Integração: | Estágio sem envolvimento de Agente de Integração | O Estágio Supervisionado não possui<br>auxílio transporte. Selecione a opção<br>"Não há necessidade de auxílio<br>transporte. | ?       |
| Responsável pelo pagamento da Bolsa: *              | Sem Bolsa                                        | •                                                                                                    | ?       |
| Auxílio Transporte                                  | Não há necessidade de auxílio transporte         | O responsável pelo pagamento<br>do seguro é a própria UFSC.<br>Selecione a opção "UFSC".                                      | ?       |
| Seguro<br>Responsável pelo pagamento do Seguro: *   | UFSC                                             | •                                                                                                    | ?       |
| Ao conclu<br>"Salvar" e<br>"Pr                      | ir, clique em<br>em seguida em<br>óximo".        | → I                                                                                                    | Próximo |

Solicitação de Registro de Estágio

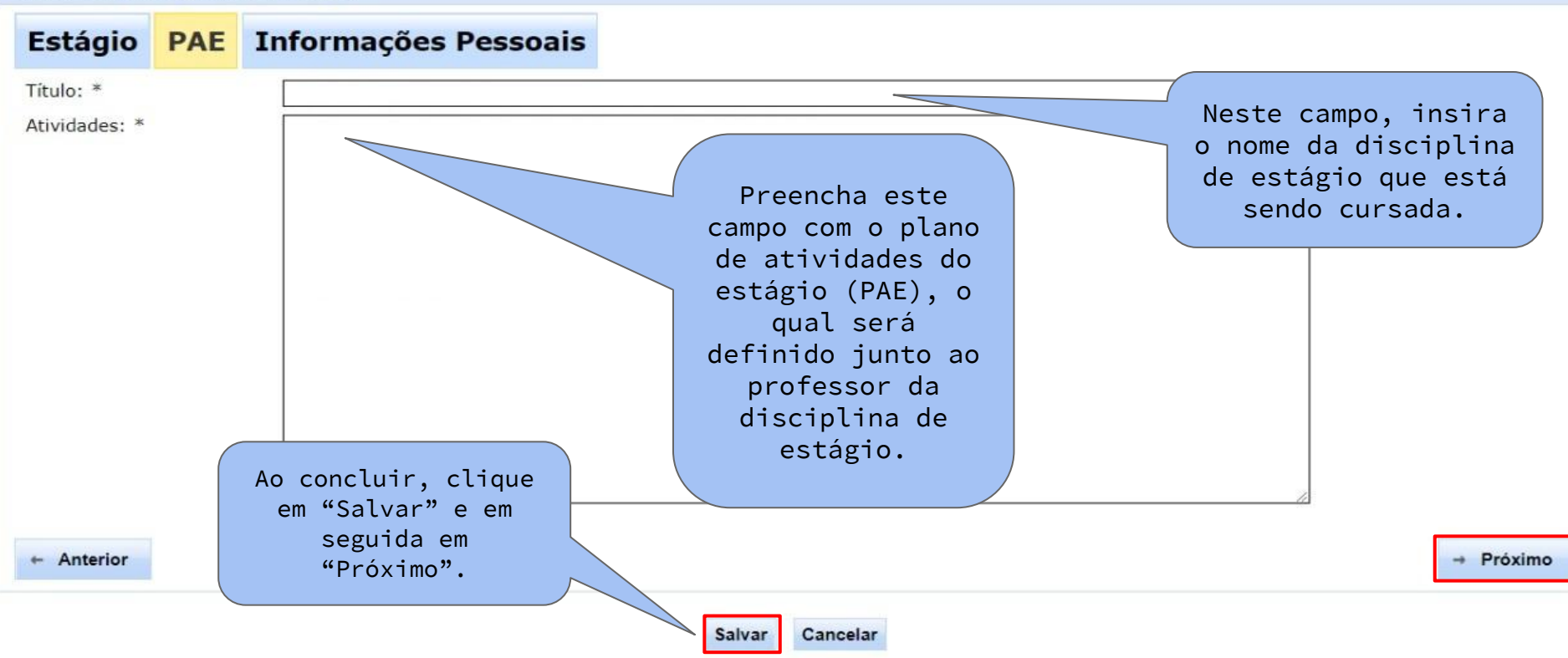

| 1) (                                                                                                  | SOLI     | CITAÇÃO DE R                       | EGISTRO DE                     | ESTÁGIO                                |          |                                                                                                    |                                    |
|----------------------------------------------------------------------------------------------------|----------|------------------------------------|--------------------------------|----------------------------------------|----------|----------------------------------------------------------------------------------------------------|------------------------------------|
|                                                                                                    | UNIV     | ERSIDADE FEDERAL<br>SANTA CATARINA |                                |                                        |          |                                                                                                    |                                    |
| Início Estági                                                                                         | o + Con  | vênio 👻 🕼 Gráficos                 |                                |                                        |          | Pesquisar                                                                                            | 🖻 Sai                              |
| Nova Sol                                                                                              | icitaçã  | o de Registro de Estágio           |                                | Preencha todos o<br>campos com seus da | s<br>dos |                                                                                                    |                                    |
| Solicitação de                                                                                        | Registro | de Estágio                         |                                | pessoais.                              |          |                                                                                                    |                                    |
| Estágio                                                                                               | PAE      | Informações Pessoa                 | is                             |                                        |          |                                                                                                    |                                    |
| CPF:<br>Data de nascir<br>Estado: *<br>Cidade: *<br>Endereço: *<br>CEP: *<br>Telefone: *<br>E-mail: * | nento:   |                                    |                                |                                        |          | Revise os dad<br>preenchidos<br>clique em "Env<br>para avaliação<br>Coordenadoria<br>Estágios do Cur | os<br>e<br>iar<br>da<br>de<br>so". |
|                                                                                                    |          | - En                               | viar para avaliação da Coorden | adoria de Estágios do Curso            |          |                                                                                                    |                                    |

n

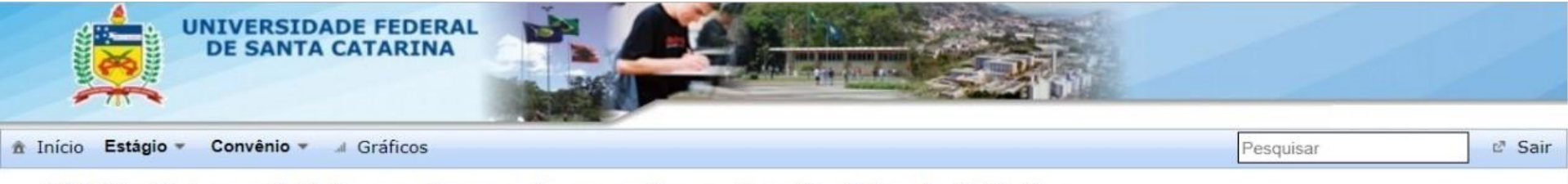

SIARE - Sistema de Informação para Acompanhamento e Registro de Estágios

Após avaliação e aprovação do registro de estágio pelo coordenador de estágio do curso, você receberá um e-mail de confirmação. No SIARE, clique aqui.

Solicitação de Registro de Estágio

A Coordenadoria de Estágios do Curso aprovou seu estágio, você deve colher as assinaturas do seu TCE, clique para imprimir.

Para solicitar um novo Registro de Estágio clique aqui.

Em caso de dúvidas, incidentes ou sugestões, entre em contato com o DIP-PROGRAD.

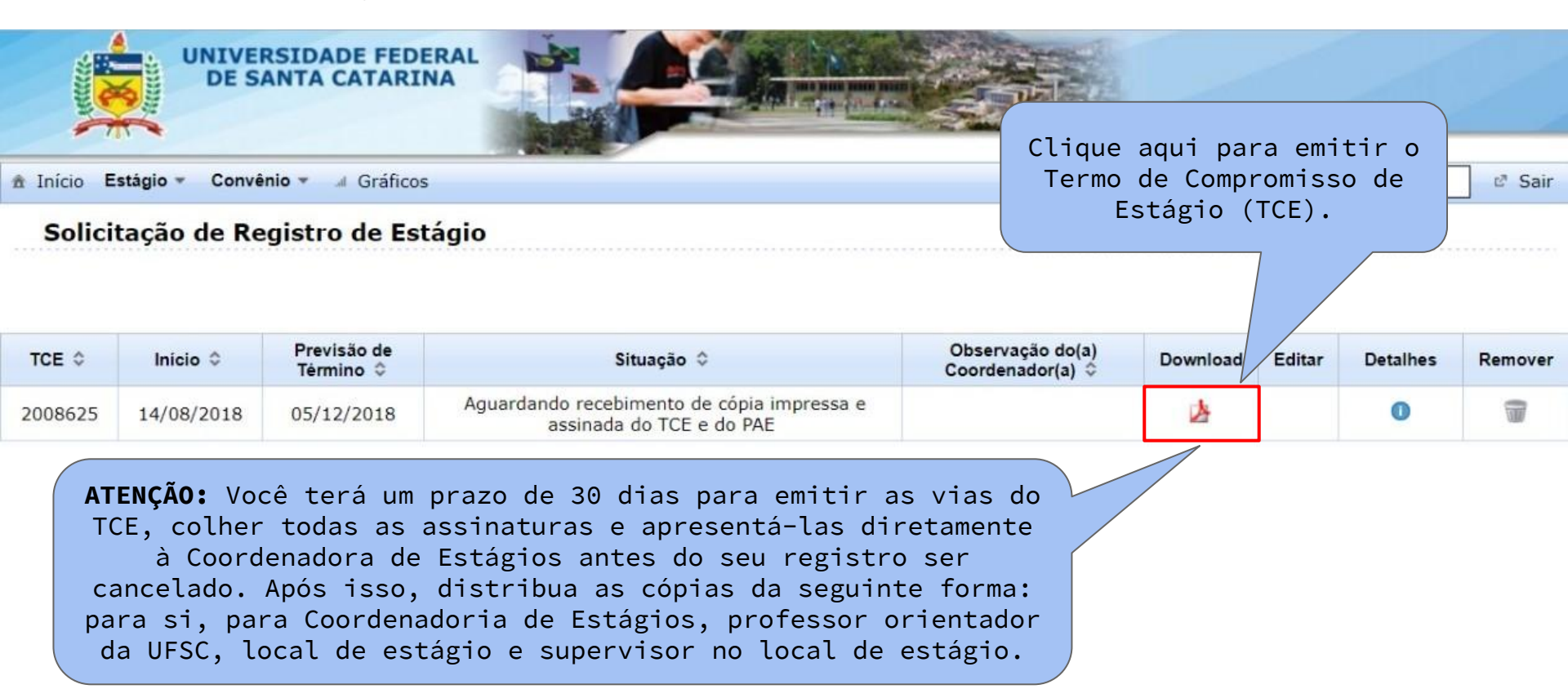

### 2) TERMO ADITIVO

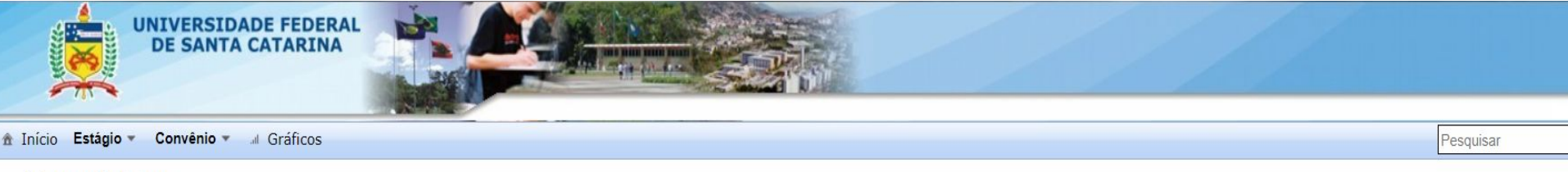

#### Termo Aditivo

| TCE \$  | Situação 🗘 | Data de registro ≎ | № do Aditivo ≎ | Observação do(a) Coordenador(a) ≎ | Download | Solicitar<br>Termo<br>Aditivo | Detalhes | Modificações |
|---------|------------|--------------------|----------------|-----------------------------------|----------|-------------------------------|----------|--------------|
| 2006205 |            |                    |                |                                   |          | 0                             | 0        |              |

Caso necessite fazer alguma alteração nos dados do TCE, como mudança de escola, mudança de supervisor, alteração de carga horária e alteração da data de finalização de estágio, clique em "Solicitar Termo Aditivo".

### 3) RESCISÃO DE ESTÁGIO

**Atenção:** O Termo de Rescisão só deverá ser solicitado se o estágio terminar antes da data prevista pelo TCE.

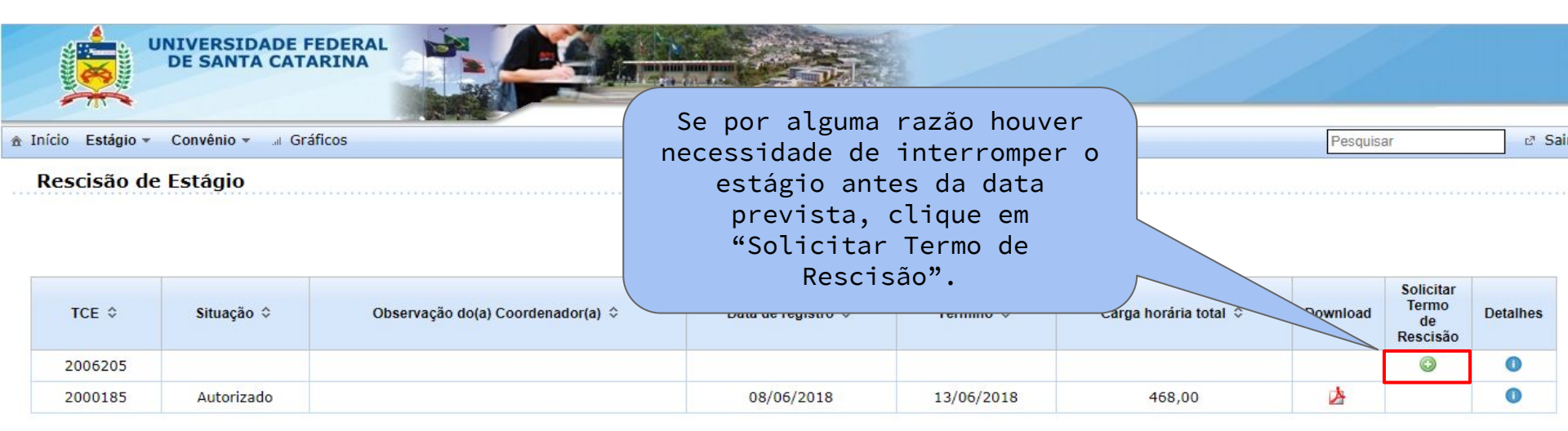

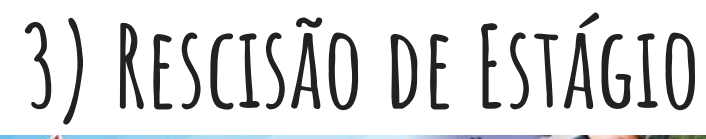

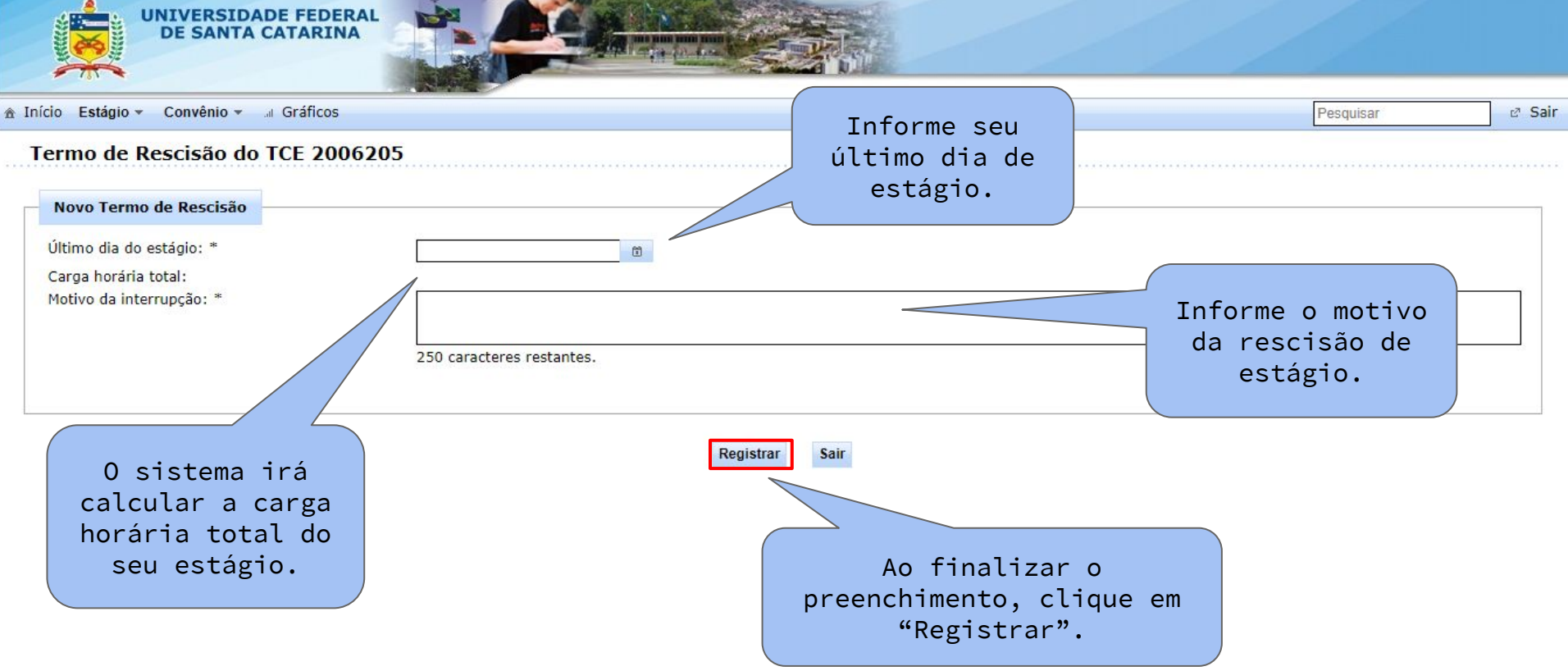

# FINALIZAÇÃO DO ESTÁGIO

A finalização do Estágio Obrigatório se dará com a entrega e apresentação do relatório final. Ambos devem ser acordados com o professor responsável pela disciplina de estágio, bem como o modelo de escrita do relatório.

Além disso, devem ser entregues o Plano de Trabalho de Estágio Curricular Supervisionado, Atestados de Conclusão das Atividades de Estágio e a Declaração de Frequência das Atividades de Estágio Curricular Supervisionado contendo todas as assinaturas. Estes documentos podem ser encontrados no site

Para esclarecer eventuais dúvidas procure:

Coordenadora de estágios do curso de Licenciatura em Química: Prof.ª Dr.ª Fernanda Luiza de Faria (fernanda.faria@ufsc.br)

Secretário de estágios: Rubens Bartel Junior (estagios.blu@gmail.com) Telefones Direto: (48) 3721-3352 | (47) 3232-5152